MINISTRY OF MUNICIPAL AFFAIRS

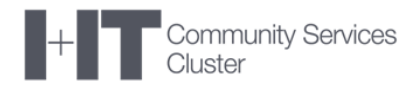

# **Ministry of Municipal Affairs**

# **Financial Information Returns (FIR)**

# **Smart FIR Municipal User Guide**

Version 3.0 Final

January 2017

### **Table of Contents**

| 1 C | Document History                      | 3  |
|-----|---------------------------------------|----|
| 2 1 | Municipal Users                       | 4  |
| 2.1 | Initialize                            | 4  |
| 2.2 | 2 Backup and Restore                  | 9  |
| 2.3 | 3 Attach Files                        | 14 |
| 2.4 | Submit                                | 17 |
| 2   | 2.4.1 Submit Errors                   | 19 |
| 2.5 | 5 Returned Smart FIR                  | 21 |
| 2.6 | S Viewing Versions                    | 22 |
| 2.7 | Inserting Rows in Tax / PIL Schedules | 24 |

# **1 DOCUMENT HISTORY**

| Document History |               |               |                                  |  |  |  |  |  |  |
|------------------|---------------|---------------|----------------------------------|--|--|--|--|--|--|
| Version          | Date          | Changed by    | Description of changes           |  |  |  |  |  |  |
| 0.1              | February 2016 | Al McLaren    | Initial Draft                    |  |  |  |  |  |  |
| 0.2              | March 2016    | Al McLaren    | Final                            |  |  |  |  |  |  |
| 0.3              | November 2016 | Owen Chandler | Update Final                     |  |  |  |  |  |  |
| 1.0              | December 2016 | Royce Lee     | Update Final                     |  |  |  |  |  |  |
| 2.0              | January 2016  | Al McLaren    | Added insert Row                 |  |  |  |  |  |  |
| 3.0              | February 2016 | Al McLaren    | Updated MFPB contact information |  |  |  |  |  |  |

# 2 MUNICIPAL USERS

# **2.1 INITIALIZE**

Download and save Smart FIR to a local location. Open Smart FIR. If the Security Warning is displayed select → Enable Content

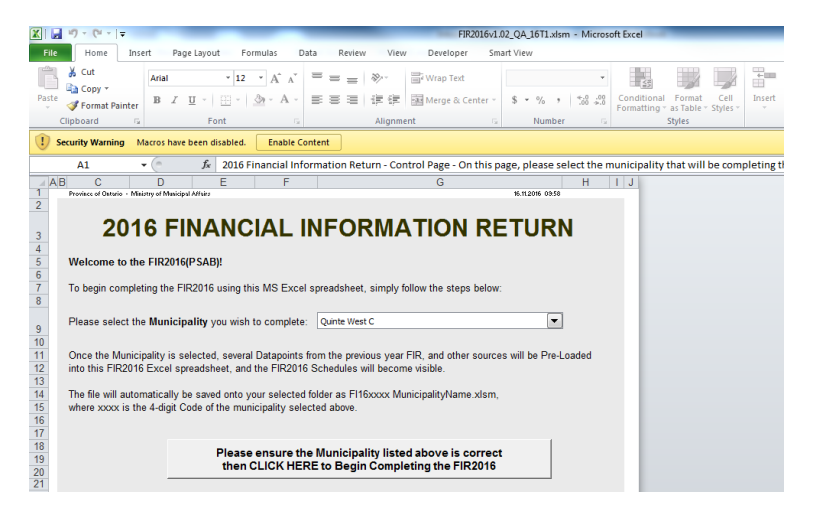

The security warning box may appear, select  $\rightarrow$  **Yes** to continue

| several Datapoints from the previous ye<br>et, and the FIR2014 Schedules will bec                  | ear FIR, and other sources will be Pre-Loaded come visible.                                                                                                    |
|----------------------------------------------------------------------------------------------------|----------------------------------------------------------------------------------------------------|
| onto your selected folder as FI14xxx<br>ity selected above.                                        | Security Warning        Image: Security Warning     Image: Security Warning       Image: Security Warning     Image: Security Warning       Image: Security Warning     Image: Security |
| Please ensure the Municipality I<br>then CLICK HERE to Begin Co<br>email the Ministry at: FIR.mahe | This file is on a network location. Other users who have access to this network location may be able to tamper with this file.         What's the risk?         Do not ask me again for network files         Yes         Bornamo.com                                                                                                    |
| CONTROL<br>Year 2014<br>E Municipality Addinaton Highla                                            | ands To                                                                                                    |
| Mun Asmt Code 1134                                                                                 |                                                                                                    |

Select Municipality from the dropdown then select  $\rightarrow$  **CLICK HERE** to begin button.

| ABCDEFGHIJ                                                                                                    |  |
|----------------------------------------------------------------------------------------------------|--|
| 1 Province of Datario - Ministry of Municipal Affairs 16.11.2016 03:53                                                    |  |
| 2                                                                                                    |  |
| 2016 EINANCIAL INFORMATION BETURN                                                                                         |  |
|                                                                                                    |  |
| 4                                                                                                    |  |
| 5 Welcome to the FIR2016(PSAB)!                                                                                           |  |
| 6                                                                                                    |  |
| 7 To begin completing the FIR2016 using this MS Excel spreadsheet, simply follow the steps below:                         |  |
| 8                                                                                                    |  |
|                                                                                                    |  |
| 9 Please select the Municipality you wish to complete Quinte west C                                                       |  |
| 10                                                                                                    |  |
| 11 Once the Municipality is selected, several Datapoints from the previous year FIR, and other sources will be Pre-Loaded |  |
| 12 into this FIR2016 Excel spreadsheet, and the FIR2016 Schedules will become visible.                                    |  |
| 13                                                                                                    |  |
| 14 The file will automatically be saved onto your selected folder as FI16xxxx MunicipalityName.xlsm,                      |  |
| 15 where xxxx is the 4-digit Code of the municipality selected above.                                                     |  |
| 16                                                                                                    |  |
| 17                                                                                                    |  |
| 18 Please ensure the Municipality listed above is correct                                                                 |  |
| 19 then CI LCK HEPE to Begin Completing the EIP2016                                                                       |  |
|                                                                                                    |  |
| 21                                                                                                    |  |
| 22                                                                                                    |  |
| 23 If you experience difficulty, please email the Ministry at: FIR.mah@ontario.ca                                         |  |
| 24                                                                                                    |  |
| 25                                                                                                    |  |
| 26                                                                                                    |  |
| 27                                                                                                    |  |
|                                                                                                    |  |

The following message will be displayed, select  $\rightarrow$  **OK** 

| A B    | B C D E F G H I J                                                                                                    |
|--------|----------------------------------------------------------------------------------------------------|
| 10     | Province of Oktario - Ministry of Municipal Alfairs 96.112016-0353                                                                            |
| 2      |                                                                                                    |
|        | 2016 FINANCIAL INFORMATION RETURN                                                                                                    |
| 3      |                                                                                                    |
| 4      | Well-serve to the EID2042(DEAD)                                                                                                    |
| 6      | welcome to the FIRZUTO(PSAD):                                                                                                    |
| 7      | To begin completing the FIP2016 using this MS Excel spreadsheat                                                                               |
| 8      | To begin compressing the need to damig this the Exect spreadonest in Set-Op                                                                   |
| -      |                                                                                                    |
| 9      | Please select the Municipality you wish to complete: Quinte Wes Several Previous-Year datapoints will now be Pre-Loaded for the               |
| 10     | Municipality: Quinte West C. This may take several moments to                                                                                 |
| 11     | Once the Municipality is selected, several Datapoints from the previous complete. The FIR Schedules will be displayed once this is completed. |
| 12     | into this FIR2016 Excel spreadsheet, and the FIR2016 Schedules v                                                                              |
| 13     |                                                                                                    |
| 14     | The file will automatically be saved onto your selected folder as FI1 OK Cancel                                                               |
| 15     | where xxxx is the 4-digit Code of the municipality selected above.                                                                            |
| 16     |                                                                                                    |
| 17     |                                                                                                    |
| 19     | Please ensure the Municipality listed above is correct                                                                                        |
| 20     | then CLICK HERE to Begin Completing the FIR2016                                                                                               |
| 21     |                                                                                                    |
| 22     |                                                                                                    |
| 23     | If you experience difficulty, please email the Ministry at: FIR.mah@ontario.ca                                                                |
| 24     |                                                                                                    |
| 25     |                                                                                                    |
| 26     |                                                                                                    |
| 27     |                                                                                                    |
| 14 € ≯ | H CONTROL 2                                                                                                    |
|        |                                                                                                    |

#### MINISTRY OF MUNICIPAL AFFAIRS

The GO-Secure login screen will be displayed. Enter your login credentials and select → Sign In

| A          | C D E                                               | G H I J                                             |
|------------|-----------------------------------------------------|-----------------------------------------------------|
| 1          | Province of Ontario - Ministry of Municipal Affairs | Login 🛛 🔤                                           |
| 2          |                                                     |                                                     |
|            |                                                     | · · · · · · · · · · · · · · · · · · ·               |
| 3          | ZUTUTINANCIA                                        |                                                     |
| 4          |                                                     |                                                     |
| 5          | Welcome to the FIR2016(PSAB)!                       |                                                     |
| 6          |                                                     | GO Secure ID :                                      |
| 7          | To begin completing the FIR2016 using this MS       |                                                     |
| 8          |                                                     | Or, if you have a PKI certificate:                  |
|            | Please select the Municipality you wish to com      | Password :                                          |
| 9          | risase coloci ne manopanty you mon to con           | Log in with PKI                                     |
| 10         |                                                     |                                                     |
| 11         | Once the Municipality is selected, several Datap    | Sign In                                             |
| 12         | into this FIR2016 Excel spreadsheet, and the FIF    |                                                     |
| 13         |                                                     | Fornot your ID or password?                         |
| 14         | The file will automatically be saved onto your sel  | roiger jear ib er pacementa i                       |
| 15         | where xxxx is the 4-digit Code of the municipality  | Don't have a GO Secure account? Register            |
| 16         |                                                     | Now.                                                |
| 1/         |                                                     |                                                     |
| 10         | Please ensu                                         |                                                     |
| 20         | then CLICK                                          |                                                     |
| 21         | 1                                                   | © OUISEN'S DRINTED FOR ONTABLO 2012-12 LENV TO- UNT |
| 22         |                                                     | LAST MODIFIED: 2012-13 [ENVID: 0A1                  |
| 23         | If you experience difficulty, please email the Mini |                                                     |
| 24         |                                                     |                                                     |
| 25         |                                                     | II 4                                                |
| 20         |                                                     | Const                                               |
| 27         |                                                     | Caricer                                             |
| 20         |                                                     | CONTROL                                             |
| 4 - 4 - 1+ | M CONTROL 2                                         |                                                     |

Select or create the folder you want to save the Smart FIR in and select  $\rightarrow$  **OK** 

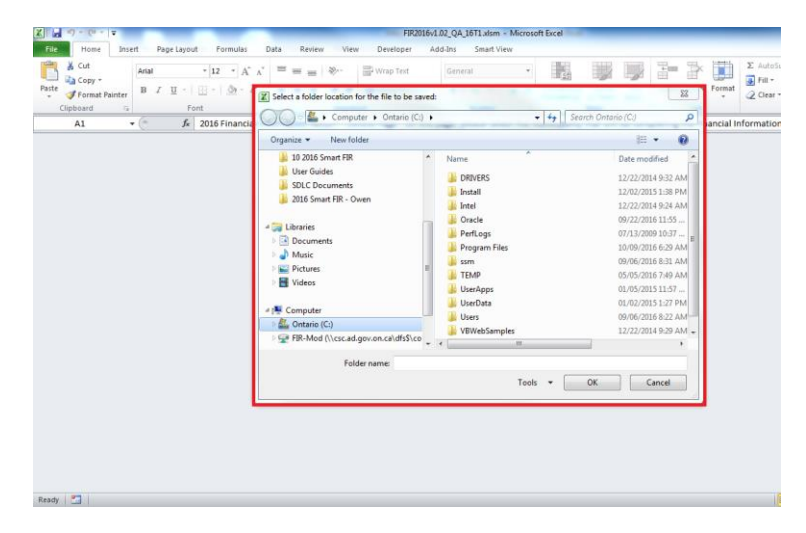

This process may take around 2-3 minutes and Excel may display (not responding). This is expected Excel behaviour.

The following message will be displayed, indicating the Smart FIR has successfully initialized. As well the schedule tabs will be displayed. Select  $\rightarrow$  **OK** to continue.

| AB C D E                                                                                                    | F G H I                                                                                                    |
|----------------------------------------------------------------------------------------------------|----------------------------------------------------------------------------------------------------|
| HELP PA                                                                                                    | A G E                                                                                                    |
| IMPORTANT                                                                                                    |                                                                                                    |
| DO NOT change settings which are built into this FIR2014, or the FIR                                                                                                    | Begin FIR 🛛 🔀                                                                                                    |
| The FIR2014 has been pre-formatted to ensure that every user can complete t                                                                                                    |                                                                                                    |
| Do llot CUT and PASTE (or similarly Drag and Drop)<br>CUT and PASTE (or Drag and Drop) will greatly affect many or all of the backgr<br>FIR2014. If you cut and paste any information into the FIR file, unfortunately the                                                                                                    | Data has now been successfully loaded to the FIR. Please press OK to begin completing the FIR. NOTE: Please ensure that a valid email address is entered on the Cover Page (Schedule 02). |
| t is also over.<br>It is also recommended that you DO NOT Copy and Paste. However, the Copy<br>information is only copied and pasted from an open workbook within the same<br>Information that is copied and pasted from one Excel application to another is treat<br>DO NOT Paste into a cell that contains a drop-down LIST, otherwise the LIST, CH | OK<br>ated as a cut and paste and will damage the FR Tile. Also,<br>HECKS and calculations will no longer function.                                                                       |
| Do Not set up the FIR2014 file as a "Shared Workbook"                                                                                                    |                                                                                                    |
| Setting up the file as a shared workbook will not allow the macros to function pro                                                                                                    | roperly.                                                                                                    |
| Upon Completion<br>Please use Winzip to Zip your file.<br>Then email the FI4xxxx MunicipalityName.zip file to FIR.mah@ontario.c<br>(416) 585-6315. Please do not fax the entire workbook.                                                                                                    | ca. Sign and fax Schedule 02 to Jim Simos at                                                                                                    |
| H      H     H     H     H     CHECK                                                                                                    | D / 24A / 24B / 24C / 24D / 26A / 26B / 28 / 40 / 42 / 51A / 51B / 51C / 53 / 54A / 54B / D                                                                                               |

The Smart FIR is now ready for data entry, see Smart FIR Instruction for assistance in completing the forms.

If the Smart FIR has already been initialized by your Municipality the following message will be displayed. Please contact MFPB at FIR.MAH@ontario.ca for assistance.

| FIR Initializ | ation Error                                                                 | X     |
|---------------|-----------------------------------------------------------------------------|-------|
| 8             | Toronto C has already been initialized for 2016. Contact MFP<br>assistance. | B for |
|               |                                                                             | ОК    |

To access the User Controls to backup, restore and submit the Smart FIR select --> **USER CONTROL** tab.

|                | A1                         | • (n            | $f_{x}$                |                  |                                                         |                       |                           |                    |                   |                |                | ~    |  |
|----------------|----------------------------|-----------------|------------------------|------------------|---------------------------------------------------------|-----------------------|---------------------------|--------------------|-------------------|----------------|----------------|------|--|
| AB             | C<br>Province of Ontario   | a – Ministry of | D<br>Municipal Affairs | E                | F                                                       | G                     | H                         | l. I               | J                 | К              | L              |      |  |
| 2              | riorinee or emane          | , - minday or   | in a no par Arrano     |                  |                                                         |                       |                           |                    |                   |                |                |      |  |
|                | FIR2016 USER CONTROL PANEL |                 |                        |                  |                                                         |                       |                           |                    |                   |                |                |      |  |
| 3              |                            |                 |                        |                  |                                                         |                       |                           |                    |                   |                |                |      |  |
| 4              |                            |                 |                        |                  |                                                         | IVI                   | unicipality: Carleto      | on Place I (0928)  |                   |                |                |      |  |
| 6              |                            |                 | SN                     | IART FIR SCHEDUI | ES BACKUP & RES                                         | TORE                  |                           |                    |                   | S              | UBMIT SMART F  | IR   |  |
| 7              |                            |                 | BACKUP                 |                  |                                                         | RESTORE               |                           |                    |                   |                |                |      |  |
| 8              |                            | 1               |                        |                  | Select a Version<br>Working C                           | Submitted C MFPB Clea | in C Last Returned        |                    | VALIADTIC         | DN CHECK       |                | su   |  |
| 9              | Backup                     |                 | Back-up Schedu         | le data on the   | Restore Restore Schedule data from the Ministry server. |                       |                           |                    | CRITICAL Flagged: | 25             |                |      |  |
| 10             |                            |                 | Ministry               | y server.        |                                                         |                       |                           |                    | VERIFY Flagged:   | 184            | Submit         |      |  |
| 11             | Last Ba                    | ackup:          |                        |                  | Last Restore:                                           |                       |                           |                    | Attach file(s):   |                | Last Submit    | :    |  |
| 12<br>13<br>14 |                            |                 |                        |                  |                                                         |                       |                           |                    |                   |                |                |      |  |
| 15             |                            |                 |                        |                  |                                                         | M                     | UNICIPALITY STATE         | US DASHBOARD       |                   |                |                |      |  |
| 17             | Ref                        | resh Table      |                        | Current Status   | Prior Status 1                                          | Prior Status 2        | Prior Status 3            | Prior Status 4     | Prior Status 5    | Prior Status 6 | Prior Status 7 | Prie |  |
| 18             | Workflow Status Flag       |                 | Smart FIR Initialized  | Not Started      |                                                         |                       |                           |                    |                   |                |                |      |  |
| 19             | Work                       | kflow Status    | Date                   | 11/18/2016       |                                                         | 0 / 244 / 246 / 246   |                           |                    | ZEND ZENC ZEN     |                |                |      |  |
| Ready          | Calculate                  | HEL             |                        |                  | <u>. 2 A X 226 X 220 X 22</u>                           |                       | <u> 240 / 208 / 208 /</u> | 20 / 40 / 42 / 514 | <u> </u>          |                | 80% —          | +    |  |

## **2.2 BACKUP AND RESTORE**

Users can back up the Smart FIR data to the server at any time prior to submitting it to the Ministry. Each time the data is backed up it replaces the data from the last backup. At any time the user can restore the point in time backup, restoring the data from the server will overwrite any changes that have been made since the last backup.

To back up the data in the Smart FIR select  $\rightarrow$  *Backup button* 

|                | A1                                        | (0            | f <sub>×</sub>            |                       |                                                                         |                |                            |                    |                     |                |                | ~    |  |  |
|----------------|-------------------------------------------|---------------|---------------------------|-----------------------|-------------------------------------------------------------------------|----------------|----------------------------|--------------------|---------------------|----------------|----------------|------|--|--|
| AB             | С                                         |               | D                         | E                     | F                                                                       | G              | Н                          | I.                 | J                   | К              | L              |      |  |  |
| 1              | Province of Ont                           | tario - Minie | stry of Municipal Affairs |                       |                                                                         |                |                            |                    |                     |                |                |      |  |  |
| 2              |                                           |               |                           |                       |                                                                         |                |                            |                    |                     |                |                |      |  |  |
|                | FIR2016 USER CONTROL PANEL                |               |                           |                       |                                                                         |                |                            |                    |                     |                |                |      |  |  |
| 3              | Municipality: Carleton Place T (0928)     |               |                           |                       |                                                                         |                |                            |                    |                     |                |                |      |  |  |
| 5              | SMART FIR SCHEDUIFS BACKUP & RESTORE      |               |                           |                       |                                                                         |                |                            |                    |                     |                |                |      |  |  |
| 7              |                                           |               | BACKUP                    |                       |                                                                         | RESTORE        |                            |                    |                     |                |                |      |  |  |
| 8              |                                           | _             |                           |                       | Select a Version  © Working Cl Submitted Cl MFPB Clean Cl Last Returned |                |                            |                    | VALIADTIC           | ON CHECK       |                | su   |  |  |
| 9              | Backu                                     | р             | Back-up Schedu            | le data on the        | Restore Restore Schedule data from the Ministry server.                 |                |                            | 1                  | CRITICAL Flagged:   | 25             |                |      |  |  |
| 10             |                                           |               | Ministry                  | server.               |                                                                         |                |                            |                    | VERIFY Flagged:     | 184            | Submit         |      |  |  |
| 11             | Las                                       | t Backup:     |                           |                       | Last Restore:                                                           |                |                            |                    | Attach file(s):     |                | Last Submit:   |      |  |  |
| 12<br>13<br>14 |                                           |               |                           |                       |                                                                         |                |                            |                    |                     |                |                |      |  |  |
| 15             |                                           |               |                           |                       |                                                                         | м              | UNICIPALITY STATU          | JS DASHBOARD       |                     |                |                |      |  |  |
| 17             | F                                         | Refresh Ta    | ble                       | Current Status        | Prior Status 1                                                          | Prior Status 2 | Prior Status 3             | Prior Status 4     | Prior Status 5      | Prior Status 6 | Prior Status 7 | Pris |  |  |
| 18             | Workflow Status Flag Smart FIR Initialize |               |                           | Smart FIR Initialized | Not Started                                                             |                |                            |                    |                     |                |                |      |  |  |
| 19             | w                                         | /orkflow S    | tatus Date                | 11/18/2016            |                                                                         |                |                            |                    |                     |                |                | -    |  |  |
| H 4 ≯          | USER_O                                    | ONTROL        | HELP CHECK                |                       | 2A / 22B / 22C / 22                                                     | D <u> </u>     | <u>/ 24D / 26A / 26B /</u> | 28 / 40 / 42 / 51A | <u>∕518 ∕51C ∕5</u> |                | 900V C         |      |  |  |
| Ready          | Calculate                                 | القنب         |                           |                       |                                                                         |                |                            |                    |                     |                | 00%            | Ð    |  |  |

#### The following message will be displayed, select $\rightarrow$ **OK**

| FIR2016 USER CONTROL PANEL            |                                 |                       |       |                                                                                                    |                |                   |                |                                             |                |                |   |
|---------------------------------------|---------------------------------|-----------------------|-------|----------------------------------------------------------------------------------------------------|----------------|-------------------|----------------|---------------------------------------------|----------------|----------------|---|
| Municipality Carlaton Place T (10328) |                                 |                       |       |                                                                                                    |                |                   |                |                                             |                |                |   |
|                                       | SN                              | IART FIR SCHEDU       | LES   | lackup                                                                                                    |                |                   |                |                                             | S              | UBMIT SMART FI | R |
| BACKUP                                |                                 |                       | S Co  | This process will back-up the schedule data currently on this workbook to the<br>Ministry server. The current back-up data in the server will be overwritten. |                |                   |                | VALIADTIC                                   |                | :              |   |
| Backup                                | Back-up Schedu<br>Ministry      | le data on the        |       |                                                                                                    |                | ОК                | Cancel         | CRITICAL Flagged: 25<br>VERIFY Flagged: 184 |                | Submit         |   |
| Last Backup:                          |                                 |                       |       | Lust nestore.                                                                                                    |                |                   |                | Attach file(s):                             |                | Last Submit:   |   |
|                                       |                                 |                       |       |                                                                                                    | м              | UNICIPALITY STATU | JS DASHBOARD   |                                             |                |                |   |
| RefreshT                              | able                            | Current Status        | Prior | Status 1                                                                                                    | Prior Status 2 | Prior Status 3    | Prior Status 4 | Prior Status 5                              | Prior Status 6 | Prior Status 7 | F |
| Workflow Status Flag Sr               |                                 | Smart FIR Initialized | Not   | Started                                                                                                    |                |                   |                |                                             |                |                |   |
|                                       | Workflow Status Date 11/18/2016 |                       |       |                                                                                                    |                |                   |                |                                             |                |                | 1 |

Tip

This process requires the use of the computers clipboard. Close other open applications and do not perform Copy and Paste functions while running workflow action buttons.

#### MINISTRY OF MUNICIPAL AFFAIRS

| _ A 🗛 | B C D                                               |                                                      |    | К              | L               | E    |
|-------|-----------------------------------------------------|------------------------------------------------------|----|----------------|-----------------|------|
| 1     | Province of Ontario - Ministry of Municipal Affairs | .ogin                                                | _  |                |                 |      |
| 2     |                                                     |                                                      | -  |                |                 |      |
| _     |                                                     |                                                      |    |                |                 |      |
|       |                                                     |                                                      |    |                |                 |      |
| 2     |                                                     |                                                      |    |                |                 |      |
| 3     |                                                     |                                                      |    |                |                 |      |
| 4     |                                                     | GO Secure ID :                                       |    |                |                 |      |
| 5     |                                                     |                                                      |    |                |                 |      |
| 6     | SMAR1                                               | Or, if you have a PKI certificate:                   |    | S              | UBMIT SMART FIR | R    |
|       | BACKUD                                              | Password :                                           | 1  |                |                 |      |
| 7     | BACKOP                                              | Log in with PKI                                      |    |                |                 |      |
|       |                                                     |                                                      |    | DTION CHECK    |                 | su   |
| 8     |                                                     | Sign In                                              |    |                |                 | =    |
|       | Backup Back-up Schedule da                          |                                                      |    | zed: 25        |                 |      |
| 9     |                                                     | Forgot your ID or password?                          |    |                | Submit          |      |
| 10    | winistry serv                                       |                                                      |    | ged: 184       |                 |      |
|       |                                                     | Don't have a GO Secure account? Register             |    |                |                 |      |
| 11    | Last Backup:                                        | NOW.                                                 |    | =(s): 📗        | Last Submit:    |      |
| 12    | L                                                   |                                                      |    |                | ·               |      |
| 13    |                                                     |                                                      |    |                |                 |      |
|       |                                                     |                                                      |    |                |                 |      |
| 15    |                                                     | © QUEEN'S PRINTER FOR ONTARIO, 2012-13   ENV ID: UAT |    |                |                 |      |
| 16    |                                                     | LAST MODIFIED: 2016-11-02 21:41:59                   |    |                |                 |      |
|       | Refresh Table c                                     |                                                      |    | Prior Status 6 | Prior Status 7  | Prie |
| 17    |                                                     | 4 IIII                                               |    |                |                 |      |
|       | Workflow Status Flag Sm                             |                                                      |    |                |                 |      |
| 18    |                                                     | Cancel                                               |    |                |                 | 4444 |
|       | Workflow Status Date                                |                                                      | 1  |                |                 |      |
| 19    | ISER CONTROL HELP CHECK 02 41                       |                                                      | -7 | 5014           |                 |      |
| Read  |                                                     |                                                      |    |                | 80%             |      |
| Reau  |                                                     |                                                      |    |                | 6076 O          | Ð    |

The GO-Secure login screen will be displayed. Enter your login credentials and select  $\rightarrow$  *Sign In* 

This process may take around 2-3 minutes and Excel may display (not responding). This is expected Excel behaviour.

The following message will be displayed, select  $\rightarrow$  **OK** to continue

| A B Province | C<br>e of Ontario - Mini | D<br>stry of Municipal Affairs | E                     | F                   | G                           | н                   | 1                  | J                                    | К              | L              |    |
|--------------|--------------------------|--------------------------------|-----------------------|---------------------|-----------------------------|---------------------|--------------------|--------------------------------------|----------------|----------------|----|
|              |                          |                                |                       |                     | FIR2016                     | 5 USER CO           | ONTROL P           | ANEL                                 |                |                |    |
|              |                          | SN                             | IART FIR SCHEDU       | LES BACKUP & RE     | M                           | unicipality: Carlet | on Place T (0928)  |                                      |                | SUBMIT SMART F | IR |
|              |                          | BACKUP                         |                       | Select a Version    | Data back-up proce          | ss completed.       | _                  | VALIADTI                             | ON CHECK       |                |    |
|              | Backup                   | Back-up Schedu<br>Ministry     | le data on the        | Restore             | R                           | ОК                  |                    | CRITICAL Flagged:<br>VERIFY Flagged: | 25<br>184      | Submit         |    |
|              | Last Backup:             |                                |                       | Last Restor         | e:                          |                     |                    | Attach file(s):                      |                | Last Submit    | t: |
|              |                          |                                |                       |                     | M                           | UNICIPALITY STAT    | US DASHBOARD       |                                      |                |                |    |
|              | Refresh Ta               | able                           | Current Status        | Prior Status 1      | Prior Status 2              | Prior Status 3      | Prior Status 4     | Prior Status 5                       | Prior Status 6 | Prior Status 7 |    |
|              | Workflow                 | Status Flag                    | Smart FIR Initialized | Not Started         |                             |                     |                    |                                      |                |                |    |
|              | Workflow S               | itatus Date                    |                       | 22▲ / 22B / 22C / 2 | 20 / 244 / 248 / 240        | /24D / 26A / 26B    | 28 / 40 / 42 / 514 | /518 /510 /51                        |                |                |    |
| dy 🛄         | JEN_CONTROL              | THEOR CHECK                    |                       | <u></u>             | <u>20 / 210 / 210 / 210</u> | 200 200 200 200 2   | 20 / 10 / 12 / 510 |                                      |                | 80% - 0+-      |    |

The status dashboard will be updated with the backup date; the dashboard will display the last 10 interactions with the Smart FIR server.

Smart FIR Admin

| A B      | С            | D                     | E                     | F                     | G                     | Н                         |
|----------|--------------|-----------------------|-----------------------|-----------------------|-----------------------|---------------------------|
| 4        |              |                       |                       |                       | N                     | lunicipality: Carletor    |
| 6        |              | SIV                   | ART FIR SCHEDU        | LES BACKUP & RES      | TORE                  |                           |
| 7        |              | BACKUP                |                       |                       | RESTORE               |                           |
|          |              |                       |                       | Select a Version      | Submitted CI MEPB C   | ean 🖸 Last Returned       |
| 0        | Backup       | Back-up Schedu        | le data on the        |                       |                       |                           |
| 9        |              | Ministry              | server.               | Restore               | Restore Schedule data | from the Ministry server. |
| 10       | Last Backup  | 2016/11/18 2·17·29 PM |                       | Last Restore          |                       |                           |
| 11<br>12 |              | 2010/11/10 2.17.25 11 |                       |                       |                       |                           |
| 13       |              |                       |                       |                       |                       |                           |
| 15       |              |                       |                       |                       | М                     | IUNICIPALITY STATU        |
| 17       | Refresh T    | able                  | Current Status        | Prior Status 1        | Prior Status 2        | Prior Status 3            |
| 18       | Workflow     | Status Flag           | Smart FIR Initialized | Smart FIR Initialized | Not Started           |                           |
| 19       | Workflow     | Status Date           | 11/18/2016            | 11/18/2016            |                       |                           |
| 20       | Backu        | p Date                | 11/18/2016            |                       |                       |                           |
| 21       | Restor       | e Date                |                       |                       |                       |                           |
| 22       | USER CONTROL | HELP CHECK            |                       | 22A 🗸 22B 🔏 22C 🖌 22  | D 🗸 24A 🔏 24B 🔏 24C   | 24D 26A 26B               |
| Ready    |              |                       |                       |                       |                       |                           |

To restore data from the Smart FIR server select  $\rightarrow$  *Restore.* Data that has been backed up to the Smart FIR server will be copied to the Smart FIR, and changes that have been made to the Smart FIR since the last back up will be overwritten. Ensure the *Working Version* is selected.

| AB | С            | D                     | E                     | F                                       | G                     | Н                           | 1 I I I I I I I I I I I I I I I I I I I | J                 | K              | L              |    |
|----|--------------|-----------------------|-----------------------|-----------------------------------------|-----------------------|-----------------------------|-----------------------------------------|-------------------|----------------|----------------|----|
| L  |              |                       |                       |                                         | r                     | Municipality: Carleto       | n Place T (0928)                        |                   |                |                |    |
| Г  |              | SN                    | IART FIR SCHEDU       | LES BACKUP & RES                        | STORE                 |                             |                                         |                   | S              | UBMIT SMART FI | R  |
|    |              | BACKUP                |                       |                                         | RESTORE               |                             |                                         |                   |                |                |    |
|    |              |                       |                       | Select a Version (*)<br>(*) Working (*) | C MEPB C              | Jean Ci Last Returned       | 1                                       | VALIADTI          | ON CHECK       |                | SI |
|    | Backup       | Back-up Schedu        | le data on the        |                                         |                       |                             |                                         | CRITICAL Flagged: | 25             |                |    |
|    |              | Ministry              | / server.             | Restore                                 | Restore Schedule data | a from the Ministry server. |                                         | VERIFY Flagged:   | 184            | Submit         |    |
|    | Last Backup: | 2016/11/18 2:17:29 PM | I                     | Last Restor                             | e:                    |                             | ]                                       | Attach file(s):   | 0              | Last Submit:   |    |
|    |              |                       |                       | I                                       |                       |                             | 1                                       |                   |                |                |    |
|    |              |                       |                       |                                         | Ν                     | UNICIPALITY STATE           | JS DASHBOARD                            |                   |                |                |    |
|    | Refresh T    | able                  | Current Status        | Prior Status 1                          | Prior Status 2        | Prior Status 3              | Prior Status 4                          | Prior Status 5    | Prior Status 6 | Prior Status 7 | Pr |
|    | Workflow     | Status Flag           | Smart FIR Initialized | Smart FIR Initialized                   | Not Started           |                             |                                         |                   |                |                |    |
|    | Workflow     | Status Date           | 11/18/2016            | 11/18/2016                              |                       |                             |                                         |                   |                |                |    |
|    | Backu        | p Date                | 11/18/2016            |                                         |                       |                             |                                         |                   |                |                |    |
|    | Restor       | e Date                |                       |                                         |                       |                             |                                         |                   |                |                |    |
|    |              |                       |                       |                                         |                       |                             |                                         |                   | 1              |                |    |

| AB  | С            | D                     | E                     | F                       | G                                                     | Н                                                      | 1                          | J                 | К              | L                   |      |
|-----|--------------|-----------------------|-----------------------|-------------------------|-------------------------------------------------------|--------------------------------------------------------|----------------------------|-------------------|----------------|---------------------|------|
|     |              |                       |                       |                         | N                                                     | lunicipality: Carleto                                  | on Place T (0928)          |                   |                |                     |      |
|     |              | SN                    | IART FIR SCHEDUI      | ES BACKUP & RES         | TORE                                                  |                                                        |                            |                   | S              | UBMIT SMART FI      | R    |
|     |              | BACKUP                |                       |                         | RESTORE                                               |                                                        |                            |                   |                |                     |      |
|     |              |                       |                       | Select a Version        |                                                       | -                                                      | -                          | VALIADTI          | ON CHECK       |                     | su   |
|     | Backup       | Back-up Schedu        | le data on the        | FIR Restore             |                                                       |                                                        | 25                         |                   |                |                     |      |
|     | Баскар       |                       |                       |                         |                                                       |                                                        |                            | CRITICAL Flagged: | 25             | Submit              |      |
|     |              | Ministry              | r server.             | workbook. The cu        | estore the schedule data<br>Irrent workbook data will | currently on the Ministry<br>be overwritten with serve | server to this<br>er data. | VERIFY Flagged:   | 184            |                     |      |
|     | Last Backup: | 2016/11/18 2:17:29 PM |                       | Continue?               |                                                       |                                                        |                            | Attach file(s):   | 0              | Last Submit:        |      |
|     |              |                       |                       |                         |                                                       |                                                        |                            |                   |                |                     | _    |
| Т   |              |                       |                       |                         |                                                       | ОК                                                     | Cancel                     |                   |                |                     |      |
|     | Defreeh T    | abla                  | 0                     | <b>D</b> 1 - 01 - 1 - 1 | n i se su a                                           | n i se i se                                            | Di autori                  | Discus 5          | n i su i se    | <b>D</b> 1 - 01 - 7 |      |
|     | Kellesiil    | able                  | Current Status        | Prior Status 1          | Prior Status 2                                        | Prior Status 3                                         | Prior Status 4             | Prior Status 5    | Prior Status 6 | Prior Status 7      | Pric |
|     | Workflow     | Status Flag           | Smart FIR Initialized | Smart FIR Initialized   | Not Started                                           |                                                        |                            |                   |                |                     |      |
|     | Workflow     | Status Date           | 11/18/2016            | 11/18/2016              |                                                       |                                                        |                            |                   |                |                     |      |
|     | Backu        | p Date                | 11/18/2016            |                         |                                                       |                                                        |                            |                   |                |                     |      |
|     | Restor       | e Date                |                       |                         |                                                       |                                                        |                            |                   |                |                     |      |
|     | USER CONTROL | HELP CHECK            |                       | 2A / 22B / 22C / 22     | D 🖊 24A 📈 24B 📈 24C                                   | / 24D / 26A / 26B /                                    | 28 / 40 / 42 / 51/         | /51B / 51C / 51   |                |                     | ▼    |
| ady | <u></u>      |                       |                       |                         |                                                       |                                                        |                            |                   |                | 80% 🕞 🖳 🖓           | +    |

The following message will be displayed select  $\rightarrow OK$  to continue

The GO-Secure login screen will be displayed enter your login credentials and select  $\rightarrow$  *Sign In* 

| C            | D                     |                                                                                                    | ~                                  | R K            | L                |
|--------------|-----------------------|----------------------------------------------------------------------------------------------------|------------------------------------|----------------|------------------|
|              |                       | ogin series and a series of the series of the series of th |                                    | J              |                  |
|              | SMAR                  |                                                                                                    | *                                  |                | SUBMIT SMART FIR |
|              | BACKUP                |                                                                                                    |                                    |                |                  |
|              |                       | GO Secure ID :                                                                                                    |                                    | DTION CHECK    |                  |
| Backup       | Back-up Schedule da   | Or. if you have a PKI certificate:                                                                                                    |                                    | ted: 25        |                  |
|              | Ministry serv         | Password :                                                                                                    |                                    | ted: 184       | Submit           |
| Last Backup: | 2016/11/18 2:17:29 PM | Sign In                                                                                                    |                                    | :(s): 🕦        | Last Submit:     |
|              |                       |                                                                                                    |                                    |                |                  |
|              |                       | Forgot your ID or password?                                                                                                    |                                    |                |                  |
|              |                       | Don't have a GO Secure account? Register<br>Now.                                                                                                    | E                                  |                |                  |
| Refresh T    | able                  |                                                                                                    |                                    | Prior Status 6 | Prior Status 7   |
| Workflow     | Status Flag Sn        |                                                                                                    |                                    |                |                  |
| Workflow     | Status Date           | © QUEEN'S PRINTER FOR ONTARIO, 2012-13   EN<br>LAST MODIFIED: 2016-11-02                                                                                                    | / ID: UAT<br>21:41:59              |                |                  |
| Backu        | p Date                | ٠                                                                                                    |                                    |                |                  |
| Resto        | re Date               |                                                                                                    | Cancel                             |                |                  |
| USER_CONTROL | HELP CHECK 02         | 12 🖌 20 🖌 22A 🏑 22B 🔏 22C 🗶 22D 🏑 24A 🔏 24B 🖉 24C 🔏 24D 🔏 26A 🔏 26B 🔏 28 🔏                                                                                                    | 40 <b>/ 42 /</b> 51A / 51B / 51C / | <b>4</b> 5.1 4 |                  |
|              |                       |                                                                                                    |                                    |                | 80% 🗩 🖓          |

This process may take around 2-3 minutes and Excel may display (not responding). This is expected Excel behaviour.

| AB     | С            | D                     | E                     | F                       | G                   | Н                         | I                  | J                 | К              | L              |      |
|--------|--------------|-----------------------|-----------------------|-------------------------|---------------------|---------------------------|--------------------|-------------------|----------------|----------------|------|
|        |              |                       |                       |                         | N                   | lunicipality: Carleto     | on Place T (0928)  |                   |                |                |      |
|        |              | SIV                   | IART FIR SCHEDU       | LES BACKUP & RES        | TORE                |                           |                    |                   | S              | UBMIT SMART FI | R    |
|        |              | BACKUP                |                       | Microsoft Excel         | 23                  |                           |                    |                   |                |                |      |
|        |              |                       |                       |                         | 1FPB C              | aan 🖸 Last Returned       |                    | VALIADTIC         | ON CHECK       |                | su   |
|        | Backup       | Back-up Schedu        | le data on the        | Data restore process of | ompleted.           |                           | -                  | CRITICAL Flagged: | 25             |                |      |
|        |              | Ministr               | / server.             |                         | data                | from the Ministry server. |                    | VERIFY Flagged:   | 184            | Submit         |      |
|        | Last Backup: | 2016/11/18 2:17:29 PM |                       |                         | ок                  |                           | -                  | Attach file(s):   | 0              | Last Submit:   |      |
|        |              |                       |                       |                         |                     |                           |                    |                   |                |                |      |
|        |              |                       |                       |                         | N                   | UNICIPALITY STATE         | US DASHBOARD       |                   |                |                |      |
|        | Refresh Ta   | ble                   | Current Status        | Prior Status 1          | Prior Status 2      | Prior Status 3            | Prior Status 4     | Prior Status 5    | Prior Status 6 | Prior Status 7 | Prie |
|        | Workflow S   | itatus Flag           | Smart FIR Initialized | Smart FIR Initialized   | Not Started         |                           |                    |                   |                |                |      |
|        | Workflow S   | tatus Date            | 11/18/2016            | 11/18/2016              |                     |                           |                    |                   |                |                |      |
|        | Backup       | Date                  | 11/18/2016            |                         |                     |                           |                    |                   |                |                |      |
|        | Restore      | Date                  |                       |                         |                     |                           |                    |                   |                |                |      |
| 4 F FI | USER_CONTROL | HELP CHECK 📶          | 2 / 10 / 12 / 20 /    | 22A 🗸 22B 🗶 22C 🗶 22    | D 🗸 24A 🗶 24B 🗶 24C | / 24D / 26A / 26B /       | 28 🗸 40 🔏 42 🔏 51A |                   |                |                | ▶ [] |

The following message will be displayed select  $\rightarrow OK$  to continue.

The status dashboard will be updated with the backup date and the dashboard will display the last 10 interactions with the Smart FIR server.

## **2.3 ATTACH FILES**

Municipalities may attach files to be submitted with the Smart FIR data. To attach a file select  $\rightarrow$  **Attach files(s) icon.** Files may be attached after the Smart FIR has been submitted.

| Province of Ontario - Minis | try of Municipal Affairs   |                           |                                     |                          |                                     |                    |                                      |                |                |      |
|-----------------------------|----------------------------|---------------------------|-------------------------------------|--------------------------|-------------------------------------|--------------------|--------------------------------------|----------------|----------------|------|
|                             |                            |                           |                                     | FIR2016                  | USER CC                             | NTROL P            | ANEL                                 |                |                |      |
|                             | SIV                        | ART FIR SCHEDU            | LES BACKUP & REST                   | TORE                     |                                     |                    |                                      | S              | UBMIT SMART FI | R    |
|                             | ВАСКИР                     |                           | Select a Version<br>(*): Working C: | RESTORE                  | n 🖸 Last Returned                   |                    | VALIADTIO                            | ON CHECK       |                | su   |
| Backup                      | Back-up Schedu<br>Ministry | le data on the<br>server. | Restore                             | Restore Schedule data fr | om the Ministry server.             |                    | CRITICAL Flagged:<br>VERIFY Flagged: | 25<br>184      | Submit         |      |
| Last Backup:                |                            |                           | Last Restore:                       | 2016/11/18 3:14:02 PM    |                                     |                    | Attach file(s)                       | 0              | Last Submit:   |      |
|                             |                            |                           |                                     | ML                       | INICIPALITY STATU                   | IS DASHBOARD       |                                      |                |                |      |
| Refresh Ta                  | ble                        | Current Status            | Prior Status 1                      | Prior Status 2           | Prior Status 3                      | Prior Status 4     | Prior Status 5                       | Prior Status 6 | Prior Status 7 | Prie |
| Workflow S                  | tatus Flag                 | Smart FIR Initialized     | Smart FIR Initialized               | Smart FIR Initialized    | Not Started                         |                    |                                      |                |                |      |
| Workflow St                 | tatus Date                 | 11/18/2016                | 11/18/2016                          | 11/18/2016               |                                     |                    |                                      |                |                |      |
| USER_CONTROL                | HELP CHECK                 |                           | 22A 🗶 22B 🗶 22C 🗶 22I               | D 🗶 24A 🗶 24B 🗶 24C 📈    | 24D <u>26</u> A <u>26</u> B <u></u> | 28 / 40 / 42 / 51A | <u> 518 / 51C / 51</u>               |                | 2007           |      |

The GO-Secure login screen will be displayed. Enter your login credentials and select  $\rightarrow$  *Sign In* 

| SMART                 |                                                                                                    |                                                                                                    | <u>^</u>                                                                                                    |                                                                                                    | S                                                                                                    | UBMIT SMART FI                                                                                                    |
|-----------------------|----------------------------------------------------------------------------------------------------|----------------------------------------------------------------------------------------------------|----------------------------------------------------------------------------------------------------|----------------------------------------------------------------------------------------------------|----------------------------------------------------------------------------------------------------|----------------------------------------------------------------------------------------------------|
| BACKUP                |                                                                                                    |                                                                                                    |                                                                                                    |                                                                                                    |                                                                                                    |                                                                                                    |
|                       | GO Secure ID :                                                                                                    |                                                                                                    |                                                                                                    | DTION                                                                                                    | I CHECK                                                                                                    |                                                                                                    |
| Back-up Schedule dat  | Or if you                                                                                                    | have a PKI certificate:                                                                                                    |                                                                                                    | red:                                                                                                    | 25                                                                                                    |                                                                                                    |
| Ministry serve        | Password :                                                                                                    |                                                                                                    |                                                                                                    |                                                                                                    |                                                                                                    | Submit                                                                                                    |
|                       | Logi                                                                                                    | in with PKI                                                                                                    |                                                                                                    | ted:                                                                                                    | 184                                                                                                    |                                                                                                    |
| 2016/11/18 2:17:29 PM | Sign In                                                                                                    |                                                                                                    |                                                                                                    | :(s): 🧕                                                                                                    |                                                                                                    | Last Submit                                                                                                    |
|                       |                                                                                                    |                                                                                                    |                                                                                                    |                                                                                                    |                                                                                                    |                                                                                                    |
|                       | Forgot your ID or password?                                                                                                    |                                                                                                    |                                                                                                    |                                                                                                    |                                                                                                    |                                                                                                    |
|                       | Don't have a GO Secure account? Register<br>Now.                                                                                                    |                                                                                                    | E                                                                                                    | _                                                                                                    |                                                                                                    |                                                                                                    |
| ble c                 |                                                                                                    |                                                                                                    |                                                                                                    |                                                                                                    | Prior Status 6                                                                                                    | Prior Status 7                                                                                                    |
|                       |                                                                                                    |                                                                                                    |                                                                                                    |                                                                                                    |                                                                                                    |                                                                                                    |
| tatus Flag Sma        | © OUEEN'S PRINTER FOR C                                                                                                    | NTARIO. 2012-13   ENV ID: UAT                                                                                                    |                                                                                                    |                                                                                                    |                                                                                                    |                                                                                                    |
| atus Date             | LAS                                                                                                    | TMODIFIED: 2016-11-02 21:41:59                                                                                                    |                                                                                                    |                                                                                                    |                                                                                                    |                                                                                                    |
| Date                  |                                                                                                    |                                                                                                    | -                                                                                                    |                                                                                                    |                                                                                                    |                                                                                                    |
|                       |                                                                                                    |                                                                                                    | •                                                                                                    |                                                                                                    |                                                                                                    |                                                                                                    |
| Date                  |                                                                                                    |                                                                                                    | Cancel                                                                                                    |                                                                                                    |                                                                                                    |                                                                                                    |
|                       | SMART<br>BACKUP<br>Back-up Schedule da<br>Ministry serve<br>2016/11/18 2:17:29 PM<br>2016 cm<br>2016 cm | SMART BACKUP GO Secure ID : GO Secure ID : Control of the secure in the secure in the | SMART     GO Secure ID :       Back-up Schedule das<br>Ministry seve     Or, if you have a PKI certificate:       2016/11/18 2:17:29 PM     Password :       Construction     Don't have a GO Secure account? Register<br>Now.       ble     Construction       catus Flag     Sm       atus Date     Image: Construction       Date     Image: Construction | SMART BACKUP Back-up Schedule de Ministry serve Ministry serve Sign In Forgot your ID or password? Dot have a GO Secure account? Register Now. Ble Comparison of the secure account? Register Now. Comparison of the secure account? Register Now. Comparison of the secure account? Register Dote Comparison of the secure account? Register Comparison of the secure account? Register Comparison of the secure account? R | SMART         BACKUP         Back-up Schedule de<br>Ministry sere         Ministry sere         Doit         Or, if you have a PKI cettificate:         Password:         Log in with PKI         Back-up Schedule de<br>Ministry sere         Sign In         Forgot your ID or password?         Don't have a GO Secure account? Register         Now.         Outer's PRINTER FOR ONTARIO, 2012-13 [ENV ID: UAT<br>LAST MODIFIED. 2016-11-02 21:41:39         Date | SMART   BACKUP   Back-up Schedule de<br>Ministry serve   Ministry serve   Doth have a GO Secure account? Register   Doth have a GO Secure account? Register   Now.   Back Jack   Date   Date   Date |

The following dialog box will be displayed. Select  $\rightarrow$  *Attach* – *File* then browse to the file that is to be attached then select  $\rightarrow$  *OK* 

| ced Report | ing Objects<br>iod,2221,FY14,Scenario,Ver | rsion,SchLineBlock,SchCo | b          |               |  |
|------------|-------------------------------------------|--------------------------|------------|---------------|--|
| / Ø/tt     | ach 🔻 🖊 💥                                 |                          |            |               |  |
| Туре       | Description                               | Reference                | Created By | Last Modified |  |
|            |                                           |                          |            |               |  |
|            |                                           |                          |            |               |  |
|            |                                           |                          |            |               |  |
|            |                                           |                          |            |               |  |
|            |                                           |                          |            |               |  |
|            |                                           |                          |            |               |  |

|            | File             |           |
|------------|------------------|-----------|
| 🔉 🥢 Attach |                  | ^         |
| Туре       |                  | Browse    |
|            | File Description |           |
|            |                  | ^         |
|            |                  |           |
|            |                  |           |
|            |                  | OK Cancel |

#### Select $\rightarrow$ **Close** to complete file attachment

| inked Reporting<br>SchLine,Period | g Objects<br>1,2221,FY14,Scenario,Ve | rsion,SchLineBlock,SchCol |                    | :                        |
|-----------------------------------|--------------------------------------|---------------------------|--------------------|--------------------------|
| Type                              | Description                          | Reference                 | Created By         | Last Modified            |
| 🗏 File                            |                                      | FIR UAT Guide.d           | Mfpbuser +06@gmail | Sunday, February 14, 201 |
|                                   |                                      |                           |                    |                          |
|                                   |                                      |                           |                    |                          |
|                                   |                                      |                           |                    |                          |
|                                   |                                      |                           |                    |                          |
|                                   |                                      |                           |                    |                          |
| Hide Intersection                 | on                                   |                           |                    | Close                    |

To view or remove files that have been attached select the file attach ICON, login to Smart FIR. To remove an attached file, select the file and select  $\rightarrow X$ 

| 🚯 🖉 Attach 🔻 🖌 🗙 |             |                 |                    |                          |  |  |  |  |  |
|------------------|-------------|-----------------|--------------------|--------------------------|--|--|--|--|--|
| Туре             | Description | Reference       | Created By         | Last Modified            |  |  |  |  |  |
| File             |             | FIR UAT Guide.d | Mfpbuser +06@gmail | Sunday, February 14, 201 |  |  |  |  |  |
|                  |             |                 |                    |                          |  |  |  |  |  |
|                  |             |                 |                    |                          |  |  |  |  |  |
|                  |             |                 |                    |                          |  |  |  |  |  |
|                  |             |                 |                    |                          |  |  |  |  |  |
|                  |             |                 |                    |                          |  |  |  |  |  |
|                  |             |                 |                    |                          |  |  |  |  |  |

## 2.4 SUBMIT

Once the Smart FIR has been completed and all Verify and Critical Errors have been addressed, select  $\rightarrow$  *Submit*. Results of the Check Tab will be displayed on the User Control panel. Return to the Check tab to address any outstanding issues.

|              |                                                  |                   | FIR2016 USER CO<br>Municipality: Carleto        | NTROL P | ANEL                                     |                  |
|--------------|--------------------------------------------------|-------------------|-------------------------------------------------|---------|------------------------------------------|------------------|
|              | SMART FIR SCHEDU                                 | LES BACKUP & REST | ORE                                             |         |                                          | SUBMIT SMART FIR |
|              | BACKUP                                           |                   | RESTORE                                         |         |                                          |                  |
|              |                                                  | Select a Version  | Submitted C MFPB Clean C Last Returned          |         | VALIADTION CHECK                         | SU               |
| Backup       | Back-up Schedule data on the<br>Ministry server. | Restore           | Restore Schedule data from the Ministry server. |         | CRITICAL Flagged: 0<br>VERIFY Flagged: 0 | Submit           |
| Last Backup: |                                                  | Last Restore:     | 2016/11/18 3:14:02 PM                           |         | Attach file(s):                          | Last Submit:     |

The following message will be displayed select  $\rightarrow OK$  to continue.

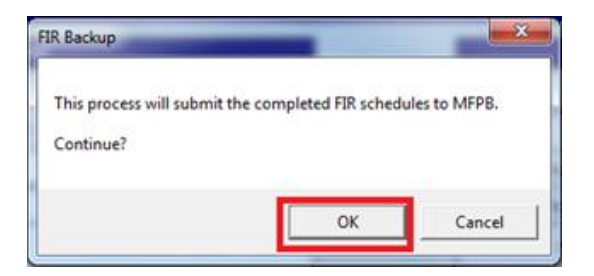

The GO-Secure login screen will be displayed. Enter your login credentials and select → *Sign In* 

| Format Painter                              | B I U -<br>Fo             | nt                                        | A - E =                        | := ##                           | Merge & (                | Center - \$  | • % • .00 .00<br>.00 ⇒.0             | Conditional<br>Formatting × a                    | Format Cell             | Insert Del  | ete F | ormat 2           |
|---------------------------------------------|---------------------------|-------------------------------------------|--------------------------------|---------------------------------|--------------------------|--------------|--------------------------------------|--------------------------------------------------|-------------------------|-------------|-------|-------------------|
| C<br>ovince of Ontario - Min                | istry of Municipal Affair | E<br>rs and Housing<br>MART FIR SCE       | GO Secu<br>Passwor             | d :<br>Sign In                  |                          |              | Or, if you have a P<br>Log in with f | KI certificate:<br>P <b>KI</b>                   |                         |             | •     | L<br>MIT SMA      |
| F 3kp FIR Version Check Backup Last Backup: | Back-up Scheduk<br>se     | e data on the Minis<br>rver.              | Forgot yo<br>Don't hav<br>Now. | ur ID or passw<br>e a GO Secure | rord?<br>• account? Regi | ster         |                                      |                                                  |                         |             | E     | Submit<br>Last Su |
|                                             |                           |                                           |                                |                                 |                          | © QUEEN'S PF | RINTER FOR ONTARI<br>LAST MODIF      | I <mark>O, 2012-13</mark>   El<br>IED: 2015-11-0 | W ID: UAT<br>5 21:51:56 |             | Ļ     |                   |
| Refresh T<br>Workflow St                    | able<br>atus Flag         | Current Statu<br>Smart FIR<br>Initialized | ] <                            |                                 |                          |              | II                                   | 1                                                |                         | ►<br>Cancel |       | Prior Status      |
| Workflow Sta<br>Backup I                    | atus Date<br>Date         | 02/08/2016                                | 02/0                           | 8/2016                          |                          |              |                                      |                                                  |                         |             |       |                   |

\_\_\_\_\_ja

The Declaration of the Municipal Treasurer will be displayed, check the boxes to *acknowledge that:* and select  $\rightarrow OK$ 

| hedul             | ule Ti                                                                                                    | tle                                                                                                    |
|-------------------|----------------------------------------------------------------------------------------------------|----------------------------------------------------------------------------------------------------|
| 10                | CONSOLIDATED STATEMENT OF OPERATIONS: REVENUE                                                                                                    |                                                                                                    |
| 12                | GRANTS, USER FEES AND SERVICE CHARGES                                                                                                    |                                                                                                    |
| 20                | TAXATION INFORMATION                                                                                                    |                                                                                                    |
| 22                | MUNICIPAL AND SCHOOL BOARD TAXATION                                                                                                    |                                                                                                    |
| 24                | PAYMENTS-IN-LIEU OF TAXATION                                                                                                    |                                                                                                    |
| 26                | TAXATION AND PAYMENTS-IN-LIEU SUMMARY                                                                                                    |                                                                                                    |
| 28                | UPPER-TIER ENTITLEMENTS                                                                                                    | UPPER-TIER ONLY                                                                                                    |
| 40                | CONSOLIDATED STATEMENT OF OPERATIONS: EXPENSES                                                                                                    |                                                                                                    |
| 42                | ADDITIONAL INFORMATION                                                                                                    |                                                                                                    |
| 51                | SCHEDULE OF TANGIBLE CAPITAL ASSETS                                                                                                    |                                                                                                    |
| 53                | CONSOLIDATED STATEMENT OF CHANGE IN NET FINANCIAL ASSETS (N<br>TANGIBLE CAPITAL ASSET ACQUISITION FINANCING/DONATIONS                                                                                                    | IET DEBT) AND                                                                                                    |
| 54                | CONSOLIDATED STATEMENT OF CASH FLOW (SE                                                                                                    | LECT DIRECT OR INDIRECT METHOD)                                                                                                 |
| 60                | CONTINUITY OF RESERVES AND RESERVE FUNDS                                                                                                    |                                                                                                    |
| 61                | DEVELOPMENT CHARGES RESERVE FUNDS                                                                                                    | · · · · · · · · · · · · · · · · · · ·                                                                                           |
| 62                | DEVELOPMENT CHARGES RATES (INCLUDING SPECIAL AREAS)                                                                                                    | -                                                                                                    |
| 70                | CONSOLIDATED STATEMENT OF FINANCIAL POSITION                                                                                                    |                                                                                                    |
| 72                | CONTINUITY OF TAXES RECEIVABLE                                                                                                    | SINGLE/LOWER-TIER ONLY                                                                                                    |
| 74                | LONG TERM LIABILITIES AND COMMITMENTS                                                                                                    |                                                                                                    |
| 75                | WATER AND WASTEWATER                                                                                                    |                                                                                                    |
| 76                | GOVERNMENT BUSINESS ENTERPRISES (GBE)                                                                                                    |                                                                                                    |
| 77                | OTHER ENTITIES (DSSAB, HEALTH UNIT, OTHER AND TOTAL ALL)                                                                                                    |                                                                                                    |
| 79                | COMMUNITY IMPROVEMENT PLANS                                                                                                    |                                                                                                    |
| 80                | STATISTICAL INFORMATION                                                                                                    |                                                                                                    |
| 81                | ANNUAL DEBT REPAYMENT LIMIT                                                                                                    |                                                                                                    |
| 83                | NOTES                                                                                                    |                                                                                                    |
| v che<br>Fo<br>bo | ecking the boxes, I acknowledge that:<br>For the purposes of this Financial Information Return, the amount<br>books and records of the municipality and its consolidated entities<br>This Financial Information Return has been prepared in accordance | is disclosed on the attached schedules are in agreement with the<br>,<br>ce with the Financial Information Return instructions. |

he Attach Files

dialog box will be displayed, see section 2.3 above for details on how to attach files.

| D             | E                                    | Linked Reporting O | bjects               |                          | -          |               | × | L              | N       |
|---------------|--------------------------------------|--------------------|----------------------|--------------------------|------------|---------------|---|----------------|---------|
| BACKUP        |                                      | SchLine,Period,4   | 331,FY14,Scenario,Ve | ersion,SchLineBlock,SchC | o          |               |   |                | SUBN    |
| Back-up Sched | lule data on the Ministry<br>server. | 🗟 🖉 Attach         | • / ×                |                          |            |               |   | Submit         |         |
| 2016/02       | /17 4:27:03 PM                       | Туре               | Description          | Reference                | Created By | Last Modified |   | Last Submit:   |         |
|               |                                      |                    |                      |                          |            |               |   |                |         |
|               |                                      |                    |                      |                          |            |               |   |                |         |
| le            | Current Status                       |                    |                      |                          |            |               |   | Prior Status 7 | Prior S |
| us Flag       | Smart FIR<br>Initialized             |                    |                      |                          |            |               |   |                |         |
| is Date       | 02/17/2016                           | Hido Internection  |                      |                          |            |               |   |                |         |
| te            | 02/17/2016                           |                    |                      |                          |            | Close         |   |                |         |
| te            | 02/17/2016                           | 02/17/2016         |                      |                          |            |               |   |                |         |
|               |                                      |                    |                      |                          |            |               |   |                |         |

The following message will be displayed and the dashboard will be updated to *Submitted Under Review* select  $\rightarrow OK$  to finish the Submission.

#### Municipal User Guide

#### MINISTRY OF MUNICIPAL AFFAIRS

Smart FIR Admin

|   |              | BACKUP              |                                    |                       | RESTORE               |                             |                          |                    |                |                |                |              |
|---|--------------|---------------------|------------------------------------|-----------------------|-----------------------|-----------------------------|--------------------------|--------------------|----------------|----------------|----------------|--------------|
|   |              |                     |                                    | Select a Version      | bmitted C MFPB Clean  | Clast Returned              | C                        | VALIADTI           |                |                | SUBMIT FIR     |              |
|   | Backup       | Back-up Schedu<br>1 | lle data on the Ministry<br>erver. | Restore               | Restore Schedule data | a from the Ministry server. |                          | FIR Submit process | completed.     | Submit         | Submit FIR :   | Schedules.   |
|   | Last Backup: | 2016/02             | 17 5:10:14 PM                      | Last Restore:         | 2016/02/1             | 7 4:12:18 PM                |                          |                    |                | Last Submit:   |                |              |
|   |              |                     |                                    |                       |                       |                             |                          | [                  | ОК             |                |                |              |
|   |              |                     |                                    |                       |                       | MUNICIPALITY STAT           | US DASHBOA               |                    | J              |                |                |              |
| ſ | Refresh T    | able                | Current Status                     | Prior Status 1        | Prior Status 2        | Prior Status 3              | Prior Status 4           | Prior Status 5     | Prior Status 6 | Prior Status 7 | Prior Status 8 | Prior Status |
|   | Workflow Sta | atus Flag           | Submitted Under<br>Review          | imart FIR Initialized | Smart FIR Initialized | Smart FIR Initialized       | Smart FIR<br>Initialized | Not Started        |                |                |                |              |
|   | Workflow Sta | itus Date           | 02/17/2016                         | 02/17/2016            | 02/17/2016            | 02/17/2016                  | 02/17/2016               |                    |                |                |                |              |
|   | Backup [     | Date                | 02/17/2016                         | 02/17/2016            | 02/17/2016            |                             |                          |                    |                |                |                |              |
|   | Restore      | Date                | 02/17/2016                         | 02/17/2016            | 02/17/2016            | 02/17/2016                  |                          |                    |                |                |                |              |
|   |              |                     |                                    |                       |                       |                             |                          |                    |                |                |                |              |
|   |              | _                   |                                    |                       |                       |                             | _                        |                    |                |                |                | _            |
|   |              |                     |                                    |                       |                       |                             |                          |                    |                |                |                |              |

#### 2.4.1 SUBMIT ERRORS

If there are unaddressed Verify or Critical Errors remaining on the Smart FIR the following message will be displayed, select  $\rightarrow$  **OK** and return to the Smart FIR forms and correct the errors. If errors cannot be resolved contact the MFPB at FIR.MAH@ontario.ca for assistance.

| Microsoft E | xcel                                                      | ×              |
|-------------|-----------------------------------------------------------|----------------|
| 8           | Cannot proceed due to the number of Critical flagged or V | erify flagged. |
|             |                                                           | ОК             |

If the checkboxes on the Declaration are not checked, the following message will be displayed, select  $\rightarrow$  **OK** and **check** the boxes

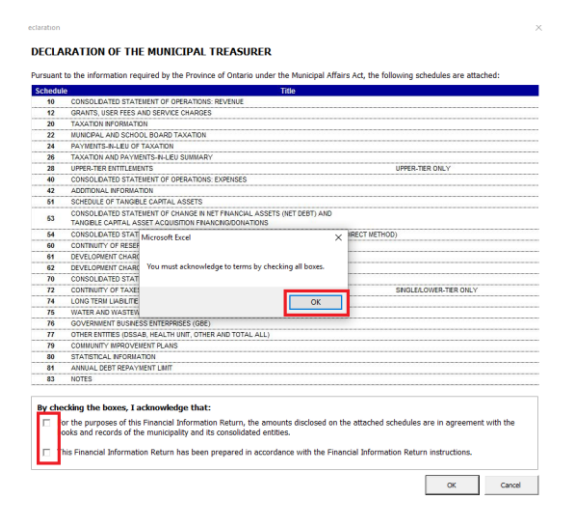

Once a Smart FIR has been submitted, a second submission is not allowed. If an attempt to submit is made, the following message will be displayed. Select  $\rightarrow$  **OK** to continue

|              |                         |                           |                       | FIR2016                    | USER CO                         | NTROL 6<br>× T (1805)    | PANEL                 |                |                |                |                 |
|--------------|-------------------------|---------------------------|-----------------------|----------------------------|---------------------------------|--------------------------|-----------------------|----------------|----------------|----------------|-----------------|
|              | SN                      | MART FIR SCHEDU           | LES BACKUP & RES      | TORE                       |                                 |                          |                       | 5              | UBMIT SMART FI | R              |                 |
| Backup       | BACKUP<br>Back-up Schee | dule data on the          | Solid a Varian        | REST( <sup>®</sup> Microso | ft Excel<br>This Municipality h | as already submitte      | d FIR, Please contact | MFPB if you    |                | SUBMIT FIR     |                 |
| Last Backup: | Ministry                | y server.                 | Last Restore:         | Restore Sch                | need to re-submit               |                          |                       | ок             | Submit         | Submit FIR     | Schedules.      |
|              |                         |                           |                       | M                          | UNICIPALITY STATU               | S DASHBOARD              |                       |                |                |                |                 |
| Refresh T    | able                    | Current Status            | Prior Status 1        | Prior Status 2             | Prior Status 3                  | Prior Status 4           | Prior Status S        | Prior Status 6 | Prior Status 7 | Prior Status 8 | Prior Sitatus 9 |
| Workflow S   | itatus Flag             | Submitted Under<br>Review | imart FIR Initialized | Smart FIR Initialized      | Smart FIR Initialized           | Smart FIR<br>Initialized | Not Started           |                |                |                |                 |
| Workflow S   | tatus Date              | 02/17/2016                | 02/17/2016            | 02/17/2016                 | 02/17/2016                      | 02/17/2016               |                       |                |                |                |                 |
| Backu        | p Date                  | 02/17/2016                | 02/17/2016            | 02/17/2016                 |                                 |                          |                       |                |                |                |                 |
| Restor       | e Date                  | 010000                    | 00.000000             | 0704710040                 | 0014710040                      |                          |                       |                |                |                |                 |

## 2.5 RETURNED SMART FIR

MFPB may return a Smart FIR to the Municipality to allow for updates and resubmission. The municipality will receive the following email.

| File               | Message    | e Insert           | Options                    | Format Text   | Review     |                       |                 |              |             |           |            |               |               |              |                |         | ^ ? |
|--------------------|------------|--------------------|----------------------------|---------------|------------|-----------------------|-----------------|--------------|-------------|-----------|------------|---------------|---------------|--------------|----------------|---------|-----|
| ABC                | <b>í</b>   |                    | a az                       | Б 🎊           |            |                       |                 |              |             |           |            |               |               |              |                |         |     |
| Spelling<br>Gramma | & Research | Thesaurus Wo<br>Co | ord Trans                  | late Language |            |                       |                 |              |             |           |            |               |               |              |                |         |     |
|                    | Proofi     | ing                |                            | Language      |            |                       |                 |              |             |           |            |               |               |              |                |         |     |
| Send               | To<br>Cc   | Muni.Maini         | @ontario.co<br>@ontario.co | <u>n</u>      |            |                       |                 |              |             |           |            |               |               |              |                |         |     |
|                    | Subject:   | FIR Returned       | i for Updat                | es            |            |                       |                 |              |             |           |            |               |               |              |                |         |     |
| The                | Submittee  | d FIR has t        | oeen ret                   | urned to allo | ow for cha | nges and resubmission | . Please delete | te the curre | ent copy, d | ownload a | new versio | on and initia | ize. Your ref | urned data v | vill be restor | ed upon |     |

Delete the existing Smart FIR, download a <u>**new**</u> uninitialized version and follow the <u>**steps in 2.1**</u>. The newly initialized Smart FIR will contain the data that was submitted and any changes that have been made by MFPB.

Changes can now be made to the Smart FIR, Back-up, Restore and Submit processes as described in 2.2 – 2.4 are now available. Once the appropriate changes have been made the Smart FIR can be resubmitted.

## 2.6 VIEWING VERSIONS

Municipalities can restore various versions to the Smart FIR to be able to view the data. Data will be available based on the status of the Smart FIR

Prior to Submit:

• Working – the latest working version stored on the Smart FIR server

After Submit

- Working the latest working version stored on the Smart FIR server
- Submitted the submitted version
- MFPB Clean the final version of the Smart FIR, will be empty prior to MFPB Clean Status
- Last returned a copy of the data that was returned, will be empty prior to a return of the Smart FIR

To restore a version of the data select the required version and select  $\rightarrow$  *Restore* 

|              |               |                                             |                                                 | EIP2016                   |                         |                         |                         |                     |                         |                 |             |
|--------------|---------------|---------------------------------------------|-------------------------------------------------|---------------------------|-------------------------|-------------------------|-------------------------|---------------------|-------------------------|-----------------|-------------|
|              |               |                                             |                                                 | FIRZUIO                   | USEN CU                 |                         | ANEL                    |                     |                         |                 |             |
|              |               |                                             |                                                 |                           | Municipality: Aj        | ax T (1805)             |                         |                     |                         |                 |             |
|              | SN            | MART FIR SCHEDU                             | LES BACKUP & REST                               | ORE                       |                         |                         |                         |                     | SUBMIT SMART F          | IR              |             |
|              | BACKUP        |                                             |                                                 | RESTORE                   |                         |                         |                         |                     |                         |                 |             |
|              |               |                                             | Working C                                       | Sonited CHIPS Dea         | n Clast Returned        |                         | VALIADTI                | ON CHECK            |                         | SUBMIT FIR      |             |
| Backup       | Back-up Schee | dule data on the                            |                                                 |                           |                         |                         | CRITICAL Flagged        | 24                  |                         |                 |             |
|              | Ministry      | perver.                                     | Restore Schedule data from the Ministry server. |                           |                         |                         | VERIFY Flagged          | 1                   | Submit                  | Submit FIR      | Schedules.  |
| Last Baokup: |               |                                             | Last Restore:                                   |                           |                         |                         | Attach file(s):         | 0                   | Last Submit:            |                 |             |
|              |               |                                             |                                                 |                           |                         | 4                       |                         |                     |                         |                 |             |
|              |               |                                             |                                                 | M                         | UNICIPALITY STATU       | IS DASHBOARD            |                         |                     |                         |                 |             |
| Refresh Ta   | ble           | Current Status                              | Prior Status 1                                  | Prior Status 2            | Prior Status 3          | Prior Status 4          | Prior Status 5          | Prior Status 6      | Prior Status 7          | Prior Status 8  | Prior Statu |
| Workflow S   | tatus Flag    | Accepted Clean                              | Updated Under<br>Review                         | Submitted Under<br>Review | MFPB Working<br>Restore | MFPB Working<br>Restore | MFPB Working<br>Restore | Updated<br>Returned | Updated Under<br>Review | Clean Re-Opened | Accepted C  |
| Workflow S   | tatus Date    | 11/14/2016 11/14/2016 11/14/2016 11/14/2016 |                                                 |                           |                         | 11/14/2016              | 11/14/2016              | 11/14/2016          | 11/14/2016              | 11/14/2016      | 11/14/20    |
| Backup       | Date          | 11/14/2016                                  | 11/14/2016                                      | 11/14/2016                | 11/14/2016              | 11/14/2016              | 11/10/2016              | 11/10/2016          | 11/10/2016              | 11/10/2016      | 11/10/20    |
| Restore      | Date          | 11/10/2016                                  | 11/10/2016                                      | 11/10/2016                | 11/10/2016              | 11/10/2016              | 11/10/2016              | 11/10/2016          | 11/10/2016              | 11/10/2016      | 11/10/20    |

The following message will be displayed select  $\rightarrow OK$  to continue.

Province of Ontario - Ministry of Municipal Affairs

|                  |                    |                       |                                         | FIR2016                                               | 6 USER CC                                              | ONTROL                     | PANEL              |                |                |     |
|------------------|--------------------|-----------------------|-----------------------------------------|-------------------------------------------------------|--------------------------------------------------------|----------------------------|--------------------|----------------|----------------|-----|
|                  |                    |                       |                                         | Μ                                                     | Iunicipality: Carleto                                  | on Place T (0928)          |                    |                |                |     |
|                  |                    |                       | FIR Restore                             |                                                       |                                                        | X                          |                    |                |                |     |
|                  | SN                 | IART FIR SCHEDUL      | .ES                                     |                                                       |                                                        |                            |                    | S              | UBMIT SMART FI | R   |
|                  | ВАСКИР             |                       | This process will r<br>workbook. The cu | estore the schedule data<br>irrent workbook data will | currently on the Ministry<br>be overwritten with serve | server to this<br>er data. | VALIADTI           | ION CHECK      |                | su  |
| Backup           | Back-up Schedu     | lle data on the       | Continue?                               |                                                       |                                                        |                            | CRITICAL Flagged:  | 25             | 6. h - h       |     |
|                  | Ministry           | / server.             |                                         |                                                       | ОК                                                     | Cancel                     | VERIFY Flagged:    | 184            |                |     |
| Last Backup:     |                    |                       | LOST INCOLOR.                           | 2010/11/10 0.14.02 11                                 | 1                                                      |                            | Attach file(s):    |                | Last Submit:   |     |
|                  |                    |                       |                                         |                                                       |                                                        |                            |                    |                |                |     |
|                  |                    |                       |                                         | М                                                     | IUNICIPALITY STATU                                     | JS DASHBOARD               |                    |                |                |     |
| Refresh T        | able               | Current Status        | Prior Status 1                          | Prior Status 2                                        | Prior Status 3                                         | Prior Status 4             | Prior Status 5     | Prior Status 6 | Prior Status 7 | Pri |
| Workflow         | Status Flag        | Smart FIR Initialized | Smart FIR Initialized                   | Smart FIR Initialized                                 | Not Started                                            |                            |                    |                |                |     |
| Workflow         | Status Date        | 11/18/2016            | 11/18/2016                              | 11/18/2016                                            |                                                        |                            |                    |                |                |     |
| ▶ H USER_CONTROL | 🖉 HELP 🖉 CHECK 🔏 🚺 | 2 🖌 10 📈 12 📈 20 📈 2  | 2A 🖌 22B 🖌 22C 🖌 22                     | D 🖌 24A 🖌 24B 🖌 24C                                   | 24D 26A 26B                                            | 28 🖌 40 🖌 42 🖌 51          | A 🖌 51B 🖌 51C 🖌 5. | ◀              |                | ► [ |

The GO-Secure login screen will be displayed. Enter your login credentials and select → *Sign In* 

#### Municipal User Guide

### MINISTRY OF MUNICIPAL AFFAIRS

Smart FIR Admin

| A B C D D                                                                  | E F G H I                                                                                                    | J           | К                                                         | L                                               |
|----------------------------------------------------------------------------|----------------------------------------------------------------------------------------------------|-------------|-----------------------------------------------------------|-------------------------------------------------|
|                                                                            | Login                                                                                                    | Σĭ          | <u>ן</u>                                                  |                                                 |
| SMAF<br>BACKUP<br>Backup Back-up Schedule o<br>Ministry se<br>Last Backup: | GO Secure ID:<br>Password:<br>Cor, if you have a PKI certificate:<br>Log in with PKI<br>Sign In<br>Forgot your ID or password?<br>Don't have a GO Secure account? Register<br>Now. | E           | S<br>JADTION CHECK<br>agged: 25<br>agged: 184<br>file(s): | UBMIT SMART FIR<br>St<br>Submit<br>Last Submit: |
| Refresh Table Workflow Status Flag S Workflow Status Date                  | © <u>QUEEN'S PRINTER FOR ONTARIO, 2012-13</u>   ENV ID: UAT<br>LAST MODIFIED: 2016-11-02 21:41:59<br>4                                                                             | •<br>Cancel | s 5 Prior Status 6                                        | Prior Status 7 Pri                              |

## 2.7 INSERTING ROWS IN TAX / PIL SCHEDULES

To insert a new row in a Tax or PIL you must first have a Special Area Levy. To **Add a Special Area Levy** to the schedule.

Select  $\rightarrow$  Add a Special Area Levy then select an area from the list and Select  $\rightarrow$  OK

| AH C | ode:     | 511       | 104           |                  |                |                |                 |                      |            | for the year ended December 31, 2015                               |
|------|----------|-----------|---------------|------------------|----------------|----------------|-----------------|----------------------|------------|--------------------------------------------------------------------|
|      | 3. U     |           | -TIER SPECIAL |                  | MATION         | FCIAL AREA     |                 |                      | _          |                                                                    |
|      | Ļ        | 7.        |               |                  |                |                | · · · · ·       |                      | 1 5        | SPECIAL AREA LEVIES                                                |
|      |          |           |               |                  |                |                | -               | INSERT A ROW         |            | SELECT AN AREA LEVY FROM THE LIST BELOW                            |
| 99   | L        |           | TOTAL         |                  |                |                | <b>•</b>        |                      |            | Special Budgetary Levy  Municipal Restructuring                    |
|      | BTC      | Tay       | Property      | Tax Rate         | 1              | Percent of     | CVA             | Phase-In<br>Tarrable |            | Urban Area                                                         |
|      | RTO<br>1 | Band<br>2 | Class<br>3    | Description<br>4 | Tax Ratio<br>5 | Full Rate<br>6 | Assessment<br>7 | Assessment<br>16     | .T/ST<br>8 | Norai Area<br>Police Village                                       |
| 01   | LIST     | LIST      |               |                  |                | ~              | · · · · ·       | : * : º              | . SERVICES | Debt                                                               |
|      |          |           |               |                  |                |                |                 |                      |            | Fire                                                               |
|      |          | _         |               |                  | -              |                |                 |                      |            |                                                                    |
|      |          |           |               |                  |                |                |                 |                      |            | Levy Code Sequence Levy Type                                       |
|      |          |           |               |                  |                |                |                 |                      |            | 120 01 Urban Area                                                  |
|      |          |           |               |                  | -              |                |                 |                      |            | Enter a description for this levy type. (Optional but recommended) |
|      |          |           |               |                  |                |                |                 |                      |            |                                                                    |
|      |          |           |               |                  |                |                |                 |                      |            |                                                                    |
|      |          |           |               |                  |                |                |                 |                      |            | OK CANCEL                                                          |
|      |          |           |               |                  | -              |                |                 |                      |            |                                                                    |
|      |          |           |               |                  |                |                |                 |                      |            |                                                                    |
|      |          |           |               |                  | -              |                |                 |                      |            |                                                                    |
|      |          |           |               |                  |                |                |                 |                      |            | 0 0                                                                |

The special area levy will be created with 20 rows

#### Municipal User Guide

### MINISTRY OF MUNICIPAL AFFAIRS

Smart FIR Admin

| Supper-tites special area Levy         REMOVE A Special AREA LEVY           120 01 Urban Area-         INSERT A ROW           9635         TOTAL                                                                                                    | FIR2<br>Asmt C | f Ontor<br>201<br>Code:<br>ode: | 5:<br>512           | Quinte \<br>Quinte \<br>04                          | ffairs and Housing<br>Nest C |                 |                              |                        |                                         |            |                 | l                   | MUNICIF     | PAL and S                | CHOOL I              | Sche<br>BOARD T          | 30.01.2017 15:34<br>adule 22<br>AXATION<br>mber 31, 2018 |
|----------------------------------------------------------------------------------------------------|----------------|---------------------------------|---------------------|-----------------------------------------------------|------------------------------|-----------------|------------------------------|------------------------|-----------------------------------------|------------|-----------------|---------------------|-------------|--------------------------|----------------------|--------------------------|----------------------------------------------------------|
| SSS       TOTAL       UT set at an analysis       Control and analysis       TOTAL       TOTAL         Image: state and state and stat |                | 3. UI                           | PPEF<br>AE<br>120 0 | B-TIER SPECIAL<br>OD A SPECIAL A<br>11 Urban Area - | AREA LEVY INF                | ORMATION        | ECIAL ARE                    | A LEVY                 | INSERT A ROW                            | ·          |                 |                     |             |                          |                      |                          |                                                          |
| FTC         Tate Rate<br>FTC         For Class<br>3         Class<br>4         Percent of<br>5         CVA<br>Full Pate<br>5         Phase in<br>TateRate<br>5         TateRate<br>7         TateRate<br>5         Municipal Tates         Education<br>LT/ST         TateRate<br>2           600         128         0         Uban Ares                                                                                                    | 9699           | L                               |                     | TOTAL                                               |                              |                 |                              | ~                      |                                         |            |                 |                     |             | LT/ST Taxes              | UT Taxes<br>0        | Education<br>Taxes       | TOTAL                                                    |
| 120     01     Ubban Acea     N     3     0     0000000     00000000     00000000     00000000     00000000     00000000     00000000     00000000     00000000     00000000     00000000     00000000     00000000     00000000     00000000     00000000     00000000     00000000     00000000     00000000     00000000     00000000     00000000     000000000     000000000     000000000     0000000000     0000000000     0000000000     00000000000     000000000000     000000000000000000000000000000000000                                                                                                    |                | RTC<br>RTO<br>1                 | Tax<br>Band<br>2    | Property<br>Class<br>3                              | Tax Rate<br>Description<br>4 | Tax Platio<br>5 | Percent of<br>Full Rate<br>6 | CVA<br>Assessment<br>7 | Phase-In<br>Taxable<br>Assessment<br>16 | LT/ST<br>8 | Taxi<br>UT<br>9 | Rates<br>EDUC<br>10 | TOTAL<br>11 | Municip<br>LT / ST<br>12 | al Taxes<br>UT<br>13 | Education<br>Taxes<br>14 | TOTAL<br>15                                              |
|                                                                                                    | 6001           |                                 | 01                  |                                                     |                              |                 |                              |                        |                                         |            |                 |                     |             |                          |                      |                          |                                                          |

To insert a new row select the **Special Area Levy** and Select  $\rightarrow$  **Insert a Row.** A new row will be added.

| FIR<br>Asmt<br>MAH ( | 201<br>Code<br>Code: | 5:<br>120<br>511 | Quinte V<br>04<br>04 | Vest C       |                     |            |            |                       |                 |                 |                  | MUNICIF          | PAL and S   | CHOOL  <br>for the year | Sche<br>BOARD T<br>ended Decer | dule<br>AXAT |
|----------------------|----------------------|------------------|----------------------|--------------|---------------------|------------|------------|-----------------------|-----------------|-----------------|------------------|------------------|-------------|-------------------------|--------------------------------|--------------|
|                      | 3. U                 | PPER<br>AD       | -TIER SPECIAL        | REA LEVY REA | MATION<br>NOVE A SP | ECIAL ARE  | A LEVY     |                       |                 |                 |                  |                  |             |                         |                                |              |
|                      | Π                    | 120 0            | 1 Urban Area -       |              |                     |            |            | INSERT A ROV          | v               |                 |                  |                  |             |                         |                                |              |
|                      |                      |                  |                      |              |                     |            |            |                       |                 |                 |                  |                  |             |                         |                                |              |
|                      | L                    |                  |                      |              |                     |            | ~          |                       |                 |                 |                  |                  | LT/ST Taxes | UT Taxes                | Education<br>Taxes             | то           |
| 9699                 |                      |                  | TOTAL                |              |                     |            |            |                       |                 |                 |                  |                  |             | 0                       | )                              |              |
|                      |                      | Ĩ                | Property             | Tax Rate     |                     | Percent of | CVA        | Phase-In              | ľ               | Tax F           | Rates            |                  | Municip     | al Taxes                | Education                      | I (******    |
|                      | RTC<br>BTQ           | Tax<br>Band      | Class                | Description  | Tax Ratio           | Full Rate  | Assessment | Taxable<br>Assessment | LT/ST           | UT              | EDUC             | TOTAL            | LT/ST       | UT                      | Taxes                          | тс           |
|                      | 1<br>LIST            | 2<br>LIST        | 3                    | 4            | 5                   | 6          | 7          | 16<br>\$              | 8<br>0 yyyyyy % | 9<br>0 yyyyyy % | 10<br>0 9999999% | 11<br>0 yyyyyy % | 12          | 13<br>\$                | 14<br>\$                       |              |
| 6001                 | 120                  | 01               | Urban Area           |              |                     |            |            | т                     |                 |                 |                  |                  |             | т                       | · A                            |              |
|                      | Ļ                    |                  |                      |              |                     |            |            |                       |                 |                 |                  |                  |             | 0                       |                                |              |
|                      |                      |                  |                      |              |                     |            |            |                       |                 |                 |                  |                  |             | 0                       |                                |              |
|                      |                      |                  |                      |              |                     | •••••      |            | -                     |                 |                 |                  |                  |             | 0                       |                                |              |
|                      | ļ                    |                  |                      |              |                     |            |            |                       |                 |                 |                  |                  |             | 0                       |                                |              |
|                      |                      |                  |                      |              |                     |            |            |                       |                 |                 |                  |                  |             | U<br>N                  |                                |              |
|                      |                      |                  |                      |              |                     |            |            | 1                     |                 |                 |                  |                  |             | 0                       |                                |              |
|                      |                      |                  |                      |              |                     |            |            |                       |                 |                 |                  |                  |             | 0                       |                                |              |
|                      |                      |                  |                      |              |                     |            |            |                       |                 |                 |                  |                  |             | 0                       | -                              |              |
|                      |                      |                  |                      |              |                     |            |            |                       |                 |                 |                  |                  |             | 0                       |                                |              |
|                      | ļ                    |                  |                      |              |                     |            |            |                       |                 |                 |                  |                  |             | 0                       |                                |              |
|                      |                      |                  |                      |              |                     |            |            |                       |                 |                 |                  |                  |             | 0                       |                                |              |
|                      |                      |                  |                      |              |                     |            |            | +                     |                 |                 |                  |                  |             | 0                       |                                |              |
|                      |                      |                  |                      |              |                     |            |            |                       |                 |                 |                  |                  |             | 0                       |                                |              |
|                      |                      |                  |                      |              |                     |            |            |                       |                 |                 |                  |                  |             | 0                       |                                |              |
|                      |                      |                  |                      |              |                     |            |            |                       |                 |                 |                  |                  |             | U<br>0                  |                                |              |
|                      | 10 C                 |                  |                      |              |                     |            |            |                       |                 |                 |                  |                  |             |                         | -                              |              |

If no Special Area Levy is selected the following message will be displayed, Select  $\rightarrow$  OK to continue.

| Asmt<br>MAH | Code | : 12<br>511 | 04<br>104       |                 |           |            |                 |            |                 |                |            | MUNICIF    | PAL and S   | for the yea   | BOARD T         | AX/<br>nber |
|-------------|------|-------------|-----------------|-----------------|-----------|------------|-----------------|------------|-----------------|----------------|------------|------------|-------------|---------------|-----------------|-------------|
|             | 3. U | PPEF        | -TIER SPECIAL   | AREA LEVY INFOR | MATION    |            |                 |            |                 |                |            |            |             |               |                 |             |
|             |      | A           | D A SPECIAL A   | REA LEVY RE     | MOVE A SP | ECIAL ARE  | A LEVY          |            |                 |                |            |            |             |               |                 |             |
|             | Í    | 120 0       | )1 Urban Area - |                 |           |            |                 |            |                 |                |            |            |             |               |                 |             |
|             |      |             |                 |                 |           |            |                 | INSERTARO  | N               |                |            |            |             |               |                 |             |
|             |      |             |                 |                 |           |            |                 |            |                 |                |            |            | ſ           | ·Y            | ( durables )    | ·           |
|             | L    |             |                 |                 |           |            | ~               |            |                 |                |            |            | LT/ST Taxes | UTTaxes       | Taxes           | 1           |
| 9699        |      |             | IUIAL           |                 |           |            |                 |            | • • • • • • • • |                |            |            |             | l             | Vj              | <u></u>     |
|             | DTO  | <b>T</b>    | Property        | Tax Bate        |           | Percent of | CVA             | Phase-In   | 1               | Taxi           | Rates      |            | IVIICTOSOT  | texcel        |                 |             |
|             | RTO  | Band        | Class           | Description     | Tax Ratio | Full Rate  | Assessment<br>7 | Assessment | LT/ST           | UT             | EDUC<br>10 | TOTAL      |             |               |                 |             |
|             | LIST | LIST        | 3               | 4               | 0         | *          | \$              | 16<br>\$   | 8<br>0.xxxxxx%  | 9<br>O.xxxxxx% | 0.828282   | 0.2222222% | Please      | elect to inse | ert/remove a ro | w.          |
| 6001        | 120  | 01          | Urban Area      |                 | 1         |            | Υ               |            |                 | r              | 1          |            |             |               |                 |             |
|             |      |             |                 |                 |           |            |                 |            |                 |                |            |            |             |               | OK              |             |
|             |      |             |                 |                 |           |            |                 |            |                 |                |            |            |             |               | - OK            | _           |
|             |      |             |                 |                 |           |            |                 |            | -               |                |            |            |             |               | 0               |             |
|             |      |             |                 |                 |           |            |                 |            |                 |                |            |            |             |               | 0               |             |
|             |      |             |                 |                 |           |            |                 |            |                 |                |            |            |             |               | 0               |             |
|             |      |             |                 |                 |           |            |                 |            |                 |                |            |            |             |               | 0               |             |
|             |      |             |                 |                 | -         |            |                 |            |                 |                |            |            |             |               | 0               |             |
|             |      |             |                 |                 |           |            |                 |            |                 |                |            |            |             |               | 0               |             |
|             |      |             |                 |                 |           |            |                 |            |                 |                |            |            |             |               | 0               |             |
|             |      |             |                 |                 |           |            |                 |            |                 |                |            |            |             |               | 0               |             |
|             |      |             |                 |                 |           |            |                 |            |                 |                |            |            |             |               | 0               |             |
|             |      |             |                 |                 | -         |            |                 |            |                 |                |            |            |             |               | 0               |             |
|             |      |             | -               |                 |           |            |                 |            |                 |                |            |            |             |               | 0               |             |
| 9601        | l    |             |                 | Subto           | al        | I          | 0               | 0          |                 | L              |            |            |             |               | 0               |             |
|             |      |             |                 |                 |           |            |                 |            | al              |                |            |            |             |               |                 | I           |

ABCLEEGGH I JKLM N O PCR S TUVN